# Configurer un groupe d'adresses IP (Internet Protocol) sur le routeur de la gamme RV34x

# Objectif

Un groupe d'adresses IP (Internet Protocol) est une fonctionnalité du routeur de la gamme RV34x qui permet à un administrateur de regrouper des adresses IP en fonction de la version IP. Cela prend en charge d'autres fonctions sur le routeur, telles que le <u>filtrage Web</u> et le <u>contrôle d'application</u>. Grâce à cette fonctionnalité, un administrateur peut réguler davantage l'accès aux ressources sur Internet.

L'objectif de ce document est de vous montrer comment configurer un groupe d'adresses IP sur le routeur de la gamme RV34x.

## Périphériques pertinents

• Gamme RV34x

## Version du logiciel

• 1.0.01.16

## Ajouter un groupe d'adresses IP

### Groupe d'adresses IP basé sur IPv4

Étape 1. Connectez-vous à l'utilitaire Web du routeur et sélectionnez **Configuration système** > **Groupe d'adresses IP.** 

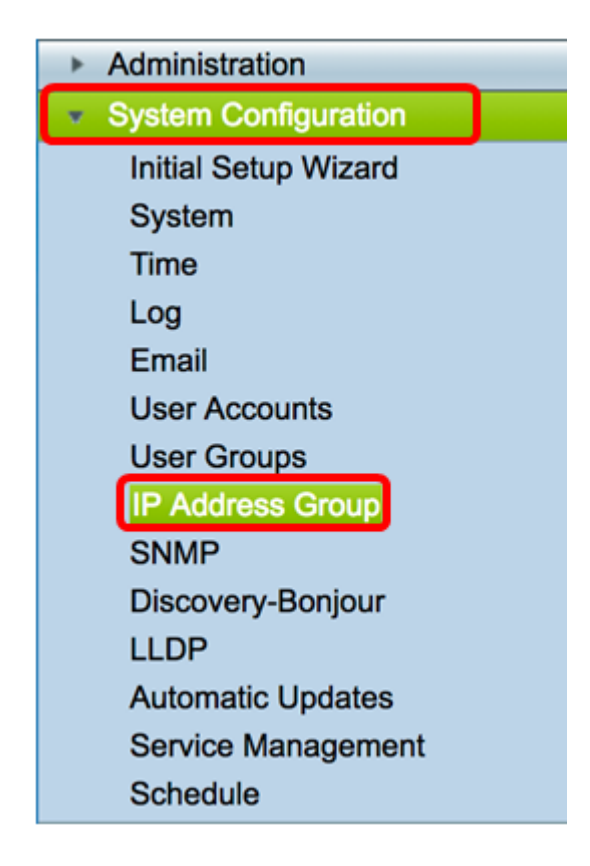

Étape 2. Dans la table IP Address Group, cliquez sur Add pour créer une entrée.

| IP Address Group | le         |
|------------------|------------|
| Group Name       | Detail     |
| Add              | dit Delete |
| Apply            |            |

Étape 3. Dans la fenêtre Add/Edit IP Address Group qui s'affiche, saisissez un nom permettant d'identifier facilement le groupe dans le champ *Group Name*. Le champ accepte uniquement les caractères alphanumériques et les traits de soulignement (\_) pour les caractères spéciaux.

Note: Dans cet exemple, Stoneroses\_grp1 est utilisé.

| Add/Edit IP Address Group   |                        |                 |  |  |  |  |
|-----------------------------|------------------------|-----------------|--|--|--|--|
| Group Name: Stoneroses_grp1 |                        |                 |  |  |  |  |
| IP Address Gro              | IP Address Group Table |                 |  |  |  |  |
| Protocol                    | Туре                   | Address Details |  |  |  |  |
|                             |                        |                 |  |  |  |  |
| Add Edit Delete             |                        |                 |  |  |  |  |
| Apply                       | Cancel                 |                 |  |  |  |  |

Étape 4. Dans la table IP Address Group, cliquez sur Add pour créer une entrée.

## Add/Edit IP Address Group

| Group Name: Stoneroses_grp1 |                               |        |  |  |  |  |
|-----------------------------|-------------------------------|--------|--|--|--|--|
| Protocol                    | Protocol Type Address Details |        |  |  |  |  |
| Add                         | Edit                          | Delete |  |  |  |  |
| Apply Cancel                |                               |        |  |  |  |  |

Étape 5. Dans le menu déroulant Protocole, sélectionnez Protocole Internet. Les options sont les suivantes :

- IPv4 : le protocole IP version 4 (IPv4) est une adresse 32 bits (4 octets). Si vous avez choisi cette option, passez à l'<u>étape 6</u>.
- IPv6 : successeur d'IPv4, se compose d'une adresse de 128 bits (8 octets). Si vous avez choisi cette option, passez à la zone de configuration <u>IPv6-based IP Address</u> <u>Group</u>.

| Add/Edit IP Address Group                                  |                        |  |  |  |  |  |
|------------------------------------------------------------|------------------------|--|--|--|--|--|
| Group Name: Stoneroses_grp1                                |                        |  |  |  |  |  |
| IP Address Group Table                                     | IP Address Group Table |  |  |  |  |  |
|                                                            | Address Details        |  |  |  |  |  |
| IPv4     IP Address     IP:       IPv6     Edit     Delete |                        |  |  |  |  |  |
| Apply Cancel                                               |                        |  |  |  |  |  |

Étape 6. Choisissez un type que l'IPv4 utilisera pour créer un pool d'adresses IP. Les options sont les suivantes :

- IP Address : le groupe d'adresses IP utilise une adresse IP unique. Si cette option est sélectionnée, passez à l'<u>étape 7</u>.
- IP Address Subnet : partie d'un réseau qui partage une adresse de sous-réseau particulière. Si cette option est sélectionnée, passez à l'<u>étape 8</u>.
- IP Address Range : saisissez une plage d'adresses IP d'hôte dans le même sousréseau. Si cette option est sélectionnée, passez à l'<u>étape 9</u>.

Note: Dans cet exemple, l'adresse IP est utilisée.

| Add/E        | Add/Edit IP Address Group                 |              |                   |  |  |  |  |  |  |
|--------------|-------------------------------------------|--------------|-------------------|--|--|--|--|--|--|
| Group N      | Group Name: Stoneroses_grp1               |              |                   |  |  |  |  |  |  |
| IP Ad        | dress Gro                                 | oup Table    |                   |  |  |  |  |  |  |
| 🗹 P          | rotocol                                   | Туре         | Address Details   |  |  |  |  |  |  |
|              | IPv4 🖨                                    | ✓ IP Address | IP: 192.168.2.100 |  |  |  |  |  |  |
| A            | Add IP Address Subnet<br>IP Address Range |              |                   |  |  |  |  |  |  |
|              |                                           |              |                   |  |  |  |  |  |  |
| Apply Cancel |                                           |              |                   |  |  |  |  |  |  |

<u>Étape 7.</u> Si vous avez choisi Adresse IP, entrez une adresse IP que vous voulez attribuer au groupe dans le champ *IP*.

Note: Dans cet exemple, 192.168.2.100 est utilisé.

| Add/                                      | Add/Edit IP Address Group   |              |     |               |  |  |  |
|-------------------------------------------|-----------------------------|--------------|-----|---------------|--|--|--|
| Grou                                      | Group Name: Stoneroses_grp1 |              |     |               |  |  |  |
| IP /                                      | IP Address Group Table      |              |     |               |  |  |  |
|                                           | Protocol                    | Туре         | Add | Iress Details |  |  |  |
|                                           | IPv4 🖨                      | ✓ IP Address | IP: | 192.168.2.100 |  |  |  |
| Add IP Address Subnet<br>IP Address Range |                             |              |     |               |  |  |  |
| Ap                                        | Apply Cancel                |              |     |               |  |  |  |

Étape 8. Si vous avez choisi le sous-réseau Adresse IP, saisissez une adresse IP et un masque de sous-réseau dans leurs champs respectifs.

**Note:** Dans cet exemple, 192.168.2.102 est utilisé comme adresse IP et 255.255.255.0 comme masque de sous-réseau.

| Grou            | p Name: Sto<br>Address Gro | oneroses_grp1<br>up Table |                   |                        |  |
|-----------------|----------------------------|---------------------------|-------------------|------------------------|--|
|                 | Protocol                   | Туре                      | Address Details   |                        |  |
|                 | IPv4 🖨                     | IP Address Subnet 🛊       | IP: 192.168.2.102 | Netmask: 255.255.255.0 |  |
| Add Edit Delete |                            |                           |                   |                        |  |
| Ap              | oply                       | Cancel                    |                   |                        |  |

<u>Étape 9.</u> Si vous avez sélectionné Plage d'adresses IP à l'étape 6, entrez une plage d'adresses IP dans les champs *Début* et *Fin* respectifs.

**Note:** Dans cet exemple, 192.168.1.124 est utilisé comme adresse IP de début et 192.168.1.152 comme adresse de fin.

#### Add/Edit IP Address Group

| Grou | Group Name: Stoneroses_grp1 |                    |        |               |  |      |               |  |
|------|-----------------------------|--------------------|--------|---------------|--|------|---------------|--|
| IP / | Address Gro                 | up Table           |        |               |  |      |               |  |
|      | Protocol                    | Туре               | Addre  | ss Details    |  |      |               |  |
|      | IPv4 🛊                      | IP Address Range 💲 | Start: | 192.168.1.124 |  | End: | 192.168.1.152 |  |
|      | Add Edit Delete             |                    |        |               |  |      |               |  |
| Ap   | Apply Cancel                |                    |        |               |  |      |               |  |

Étape 10. Cliquez sur Apply.

## Add/Edit IP Address Group

| Group Name: Sto | oneroses_grp1 |    |     |               |  |
|-----------------|---------------|----|-----|---------------|--|
| IP Address Gro  | up Table      |    |     |               |  |
| Protocol        | Туре          |    | Add | Iress Details |  |
| IPv4 🖨          | IP Address    | \$ | IP: | 192.168.2.100 |  |
| Add Edit Delete |               |    |     |               |  |
|                 |               |    |     |               |  |
| Apply           | Cancel        |    |     |               |  |

Vous serez redirigé vers la page principale du groupe d'adresses IP.

Étape 11. Cliquez sur Apply.

| IP | P Address Group                                                                                                    |                     |        |  |  |  |  |
|----|----------------------------------------------------------------------------------------------------|---------------------|--------|--|--|--|--|
|    | IP /                                                                                                    | Address Group Table |        |  |  |  |  |
|    | <                                                                                                    | Group Name          | Detail |  |  |  |  |
|    | <ul> <li>Image: A start of the start of the start of</li></ul> | Stoneroses_grp1     | 0      |  |  |  |  |
|    |                                                                                                    | Add Edit            | Delete |  |  |  |  |
| C  | Apply                                                                                                    |                     |        |  |  |  |  |

Vous devez maintenant avoir correctement configuré un groupe d'adresses IP basé sur IPv4 sur le routeur de la gamme RV34x.

| IP A | IP Address Group                                                                                        |        |  |  |  |  |  |  |
|------|----------------------------------------------------------------------------------------------------|--------|--|--|--|--|--|--|
| ~    | Success. To permanently save the configuration. Go to Configuration Management page or click Save icon. |        |  |  |  |  |  |  |
| _    |                                                                                                    |        |  |  |  |  |  |  |
| IP / | Address Group Table                                                                                     |        |  |  |  |  |  |  |
|      | Group Name                                                                                              | Detail |  |  |  |  |  |  |
|      | Stoneroses_grp1                                                                                         | 0      |  |  |  |  |  |  |
|      | Add Edit                                                                                                | Delete |  |  |  |  |  |  |
|      |                                                                                                    |        |  |  |  |  |  |  |

### Groupe d'adresses IP basé sur IPv6

Étape 1. Choisissez un type que IPv6 utilisera pour former un groupe d'adresses. Les

options sont les suivantes :

- IP Address : le groupe d'adresses IP utilise une adresse IPv6 unique. Si cette option est sélectionnée, passez à l'étape 2.
- IP Address Subnet : partie d'un réseau qui partage une adresse de sous-réseau particulière. Si cette option est sélectionnée, passez à l'<u>étape 3</u>.
- IP Address Range : saisissez une plage d'adresses IPv6 d'hôte dans le même sousréseau. Si cette option est sélectionnée, passez à l'<u>étape 4</u>.

Note: Dans cet exemple, l'adresse IP est choisie.

| Add/Edit IP Address Group   |                                   |                 |  |  |  |  |
|-----------------------------|-----------------------------------|-----------------|--|--|--|--|
| Group Name: Stoneroses_grp1 |                                   |                 |  |  |  |  |
| IP Address Gro              | IP Address Group Table            |                 |  |  |  |  |
| Protocol                    | Туре                              | Address Details |  |  |  |  |
| ✓ IPv6 ♦                    | ✓ IP Address<br>IP Address Subnet | IP:             |  |  |  |  |
| Add IP Address Range        |                                   |                 |  |  |  |  |
| Apply                       | Cancel                            |                 |  |  |  |  |

<u>Étape 2.</u> Si vous avez choisi Adresse IP, saisissez une adresse IPv6 que vous souhaitez attribuer au groupe dans le champ *IP*.

Note: Dans cet exemple, 2001:db8:a0b:12f0::1 est utilisé comme adresse IP.

## Add/Edit IP Address Group

| Group Name: Stoneroses_grp1 |            |    |     |                      |  |
|-----------------------------|------------|----|-----|----------------------|--|
| IP Address Group Table      |            |    |     |                      |  |
| Protocol                    | Туре       |    | Add | dress Details        |  |
| IPv6 🖨                      | IP Address | \$ | IP: | 2001:db8:a0b:12f0::1 |  |
| Add Edit Delete             |            |    |     |                      |  |
| Apply Cancel                |            |    |     |                      |  |

<u>Étape 3.</u> Si vous avez choisi le sous-réseau Adresse IP, saisissez une adresse IPv6 et la longueur de préfixe dans leurs champs respectifs.

Note: Dans cet exemple, l'adresse IPv6 est 2001:db8:a0b:12f0::1 et la longueur de préfixe

est 96.

| Grou | Group Name: Stoneroses_grp1 |                   |                          |                   |  |
|------|-----------------------------|-------------------|--------------------------|-------------------|--|
| IP A | Address Gro                 | oup Table         |                          |                   |  |
|      | Protocol                    | Туре              | Address Details          |                   |  |
|      | IPv6 🖨                      | IP Address Subnet | IP: 2001:db8:a0b:12f0::1 | Prefix-Length: 96 |  |
|      | Add Edit Delete             |                   |                          |                   |  |
| Ар   | Apply Cancel                |                   |                          |                   |  |

Étape 4. Si vous avez sélectionné Plage d'adresses IP à l'étape 1, saisissez une plage d'adresses IPv6 d'hôte dans les champs *Start* et *End* respectifs.

**Note:** Dans cet exemple, l'adresse de début est 2001:db8:a0b:12f0::1 et l'adresse de fin est 2001:db8:a0b:12f0::7.

#### Add/Edit IP Address Group

| Group Name: Stoneroses_grp1 |                        |                     |                             |                           |
|-----------------------------|------------------------|---------------------|-----------------------------|---------------------------|
| IP A                        | IP Address Group Table |                     |                             |                           |
|                             | Protocol               | Туре                | Address Details             |                           |
|                             | IPv6 \$                | IP Address Range \$ | Start: 2001:db8:a0b:12f0::1 | End: 2001:db8:a0b:12f0::7 |
|                             | Add Edit Delete        |                     |                             |                           |
|                             |                        |                     |                             |                           |
| Apply Cancel                |                        |                     |                             |                           |

Étape 5. Cliquez sur Apply.

| Add/Edit | IP | Address | Group |
|----------|----|---------|-------|
|----------|----|---------|-------|

| Group Name: St                                                                                                    | oneroses_grp1 |                 |  |
|----------------------------------------------------------------------------------------------------|---------------|-----------------|--|
| Protocol                                                                                                    | Type          | Address Details |  |
| IPv6 ÷     IP Address Range ÷     Start: 2001:db8:a0b:12f0::1     End: 2001:db8:a0b:12f0::7       Add     Edit     Delete |               |                 |  |
| Apply                                                                                                    | Cancel        |                 |  |

Vous revenez à la page principale du groupe d'adresses IP.

Étape 6. Cliquez sur Apply.

| IP Address Group Table |        |
|------------------------|--------|
| Group Name             | Detail |
| Stoneroses_grp1        | 0      |
| Add Edit               | Delete |
|                        |        |

Vous devez maintenant avoir correctement configuré le groupe d'adresses IP basé sur IPv6 sur le routeur de la gamme RV34x.

| IP A | IP Address Group                                                                                        |        |  |  |
|------|----------------------------------------------------------------------------------------------------|--------|--|--|
| ~    | Success. To permanently save the configuration. Go to Configuration Management page or click Save icon. |        |  |  |
|      |                                                                                                    |        |  |  |
| IP / | IP Address Group Table                                                                                  |        |  |  |
|      | Group Name                                                                                              | Detail |  |  |
|      | Stoneroses_grp1                                                                                         | 0      |  |  |
|      | Add Edit Delete                                                                                         |        |  |  |
| A    | Apply                                                                                                   |        |  |  |